# хіэоші

# Zestaw drukarki Instant Photo Printer 1S

Instrukcja użytkownika Tłumaczenie intrukcji oryginalnej

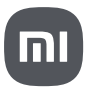

Przed użyciem należy uważnie przeczytać niniejszą instrukcję i zachować ją na przyszłość.

## Informacje o produkcie

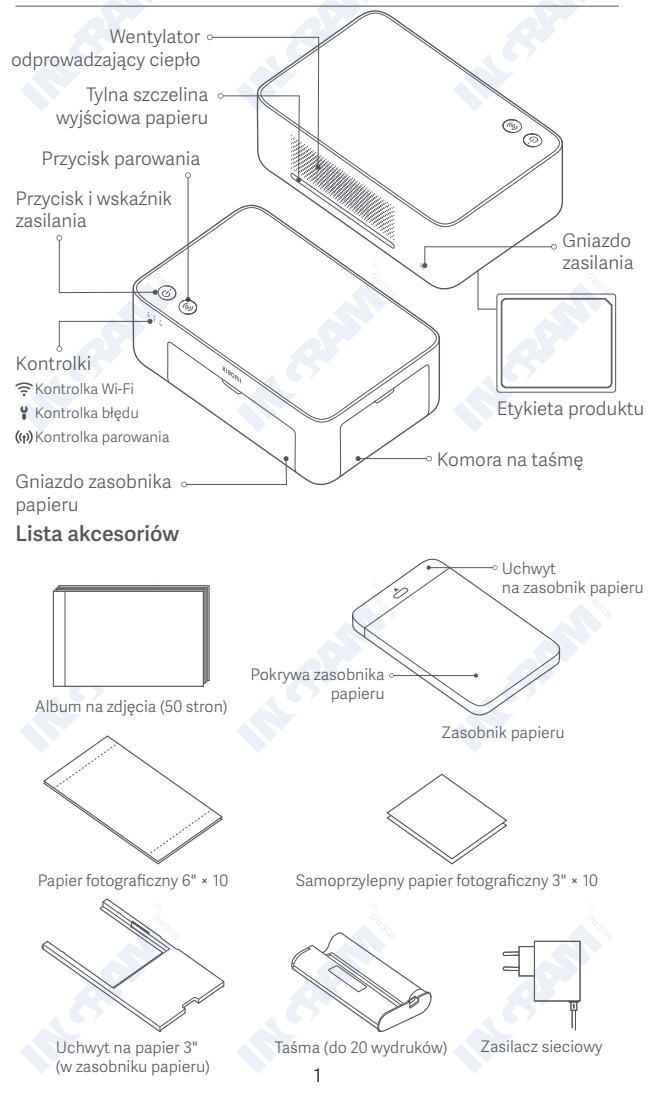

## Instalacja

## Montaż taśmy

1 Otwórz komorę na taśmę.

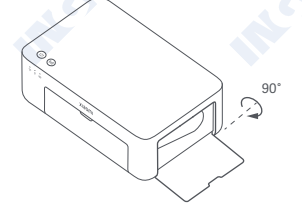

3 Zamknij komore na taśmę.

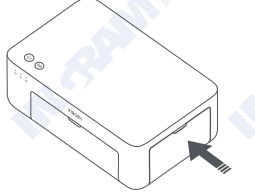

2 Włóż nową taśmę i upewnij się, że prawidłowo zamontowana.

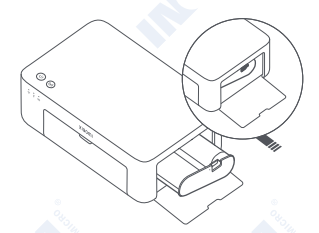

Uwaga: Podnieś czerwoną dźwignię nad taśma, aby usunać taśmę.

#### Ładowanie samoprzylepnego papieru fotograficznego o rozmiarze 3"

Pociągnij za uchwyt zasobnika papieru, aby go otworzyć.

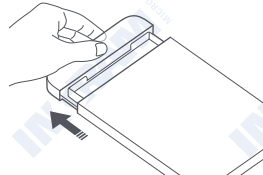

Obróć uchwyt w pionie, aż zatrzaśnie się na spodzie zasobnika papieru.

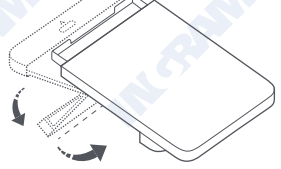

3 Otwórz pokrywę zasobnika papieru. 4 Załaduj do szczeliny uchwytu Uwaga: Upewnij się, że uchwyt na papier 3" znajduje się w podajniku papieru.

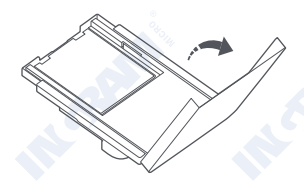

papieru samoprzylepny papier fotograficzny 3", błyszczącą stroną do góry.

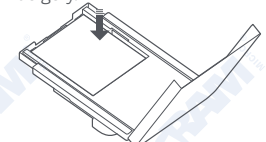

Uwaga: Drukarka może nie podawać papieru, jeżeli załadowanych jest więcej niż 10 arkuszy samoprzylepnego papieru fotograficznego 3".

2

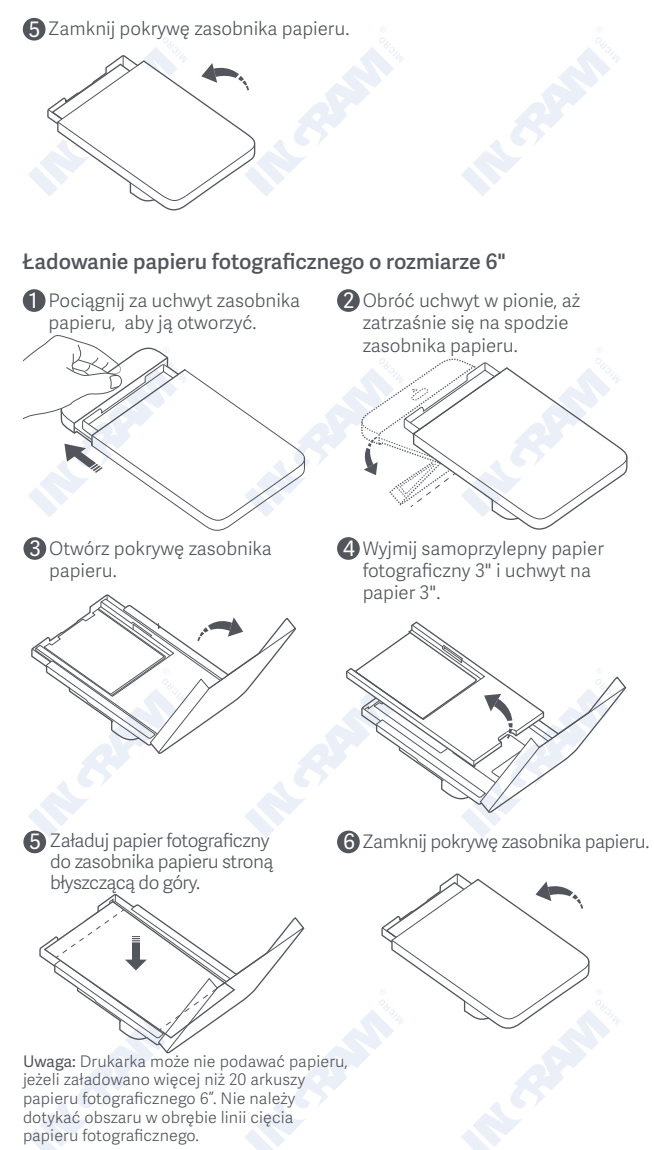

## Montaż zasobnika papieru

 Pociągnij za uchwyt zasobnika papieru, aby go otworzyć. Obróć uchwyt w pionie, aż zatrzaśnie się na dnie zasobnika papieru.

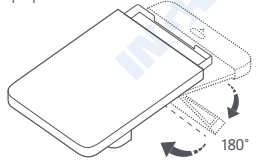

3 Otwórz gniazdo zasobnika papieru i włóż zasobnik papieru do drukarki.

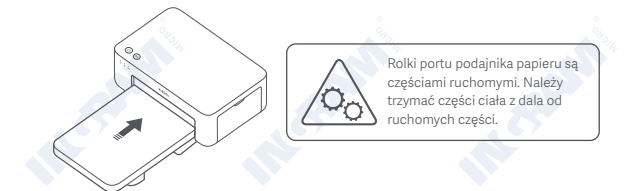

## Użytkowanie

## Miejsce pracy drukarki

Ponieważ podczas drukowania papier będzie się wsuwał i wysuwał, upewnij się, że za drukarką jest więcej niż 10 cm przestrzeni. Uwaga: Papier przesunie się kilka razy w przód i w tył.

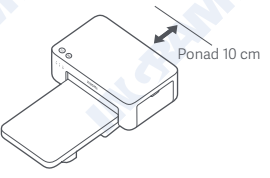

## Przechowywanie drukarki

Zaleca się przechowywanie zasobnika papieru na drukarce w celu zaoszczędzenia miejsca, gdy drukarka nie jest używana.

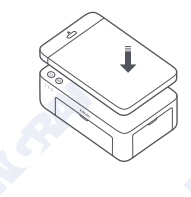

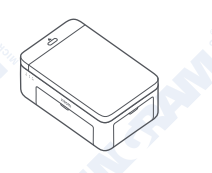

#### Włączanie

Podłącz przewód zasilający do gniazda zasilania i naciśnij przycisk zasilania. Gdy wskaźnik zasilania zacznie świecić, a wskaźnik Wi-Fi migać na pomarańczowo, drukarka jest włączona, a Wi-Fi oczekuje na połączenie.

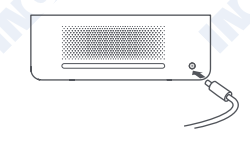

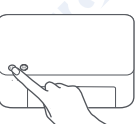

#### 2 Łączenie z aplikacją Mi Home/Xiaomi Home

Ten produkt współpracuje z aplikacja Mi Home/Xiaomi Home\*. Kontroluj swoje urządzenie za pomocą aplikacji Mi Home/Xiaomi Home.

Zeskanuj kod QR, aby pobrać i zainstalować aplikacje. Jeśli masz już zainstalowaną aplikację, kod przekieruje Cię na stronę konfiguracji połaczenia. Możesz również wyszukać "Mi Home/ Xiaomi Home" w sklepie z aplikacjami, aby pobrać i zainstalować aplikację.

Otwórz aplikację Mi Home/Xiaomi Home, dotknij "+" w prawym górnym rogu, a następnie postępuj zgodnie z komunikatami, aby dodać swoie urzadzenie.

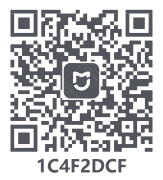

Uwaga: Aplikacja Mi Home/Xiaomi Home jest jedynym sposobem na skonfigurowanie ustawień sieciowych drukarki. Przed użyciem komputera do drukowania bezprzewodowego upewnij się, że połączenie sieciowe jest skonfigurowane. Do udanego połączenia z drukarką sugerowana jest najnowsza wersja aplikacji. Funkcja sterowania pasmem (Dual-band steering) musi być wyłączona w ustawieniach routera. Gdy drukarka nie jest podłączona do sieci lub połączenie sieciowe jest rozłączone, wyłączy się automatycznie po dziesięciu minutach. Wówczas należy uruchomić ją ponownie i wykonać odpowiednie operacje.

#### Uwagi:

- Jeżeli nie uda się zeskanować kodu QR drukarki, wyszukaj jej nazwę, aby ją dodać.
- Wersja aplikacji mogła zostać zaktualizowana. Postępuj zgodnie z instrukcjami dla aktualnej wersji aplikacji.
- \* W Europie (poza Rosją) aplikacja nosi nazwę Xiaomi Home. Nazwa aplikacji wyświetlana na urządzeniu powinna być przyjęta jako domvślna.

#### Instrukcja obsługi przycisku zasilania

| R       | Naciśnij                                      | Włączanie/<br>wyłączanie                |
|---------|-----------------------------------------------|-----------------------------------------|
| 6 sek.  | Naciśnij i przy-<br>trzymaj przez<br>6 sekund | Resetowanie<br>sieci                    |
| 6×<br>R | Naciśnij 6 razy                               | Przywrócenie<br>ustawień<br>fabrycznych |

#### Uwagi:

- Po pomyślnym zresetowaniu sieci wszystkie kontrolki będą świecić przez 1 sekundę.
- Naciśnięcie lub naciśnięcie i przytrzymanie przycisku zasilania nie spowoduje przerwania drukowania.
- Naciśnięcie lub naciśnięcie i przytrzymanie przycisku zasilania nie spowoduje przerwania aktualizacji oprogramowania sprzętowego.
- Zaleca się wyłączenie i ponowne uruchomienie drukarki w przypadku wystąpienia błędu. Po ponownym uruchomieniu drukarka podejmie próbę automatycznego usunięcia błędu.

#### Opis funkcji kontrolki zasilania

| Ċ | Nieaktywna         | Zasilanie<br>wyłączone                        |
|---|--------------------|-----------------------------------------------|
| ů | Ciągłe światło     | Zasilanie<br>włączone / Tryb<br>czuwania      |
| Û | 8                  | Drukowanie<br>w toku                          |
|   | Szybkie miganie    | Aktualizacja<br>oprogramowania<br>sprzętowego |
|   | Powolne<br>miganie | Tryb uśpienia                                 |

## Opis funkcji kontrolki Wi-Fi

| *** ((t- | Migające<br>pomarańczowe<br>światło | Oczekiwanie<br>na połączenie |
|----------|-------------------------------------|------------------------------|
| o ((t-   | Migające niebie-<br>skie światło    | Łączenie                     |
| *** ((1- | Niebieskie<br>światło               | Połączono<br>pomyślnie       |
| o ((i-   | Pomarańczowe<br>światło             | Nie można się<br>połączyć    |

Uwaga: Jeżeli kontrolka Wi-Fi nadal świeci na pomarańczowo, najpierw sprawdź, czy przez Wi-Fi można uzyskać dostęp do Internetu.

#### Instrukcja obsługi przycisku parowania

| 3 sek. | Naciśnij i przy-<br>trzymaj przez 3<br>sekund | Włączanie/wy-<br>łączanie funkcji<br>parowania |
|--------|-----------------------------------------------|------------------------------------------------|
|--------|-----------------------------------------------|------------------------------------------------|

Uwaga: Funkcja parowania nie może zostać aktywowana podczas wyłączania urządzenia i aktualizacji oprogramowania sprzętowego.

#### Opis funkcji kontrolki parowania

| ('n)           | Nieaktywna                          | Funkcja<br>parowania<br>wyłączona                                                                        |
|----------------|-------------------------------------|----------------------------------------------------------------------------------------------------|
| (ÿ)            | Migające<br>pomarańczowe<br>światło | Oczekiwanie na<br>połączenie                                                                             |
| (ů)            | Niebieskie<br>światło               | Pomyślne<br>połączenie<br>z drukarką                                                                     |
| ( <sup>†</sup> | Migające niebie-<br>skie światło    | Urządzenie<br>oczekuje na<br>parowanie, gdy<br>drukarka jest<br>już sparowana<br>z innym<br>urządzeniem. |

### Opisy funkcji kontrolki błędów

| Ŷ           | Nieaktywna                          | Drukarka działa<br>prawidłowo.                                                                 |
|-------------|-------------------------------------|------------------------------------------------------------------------------------------------|
| :<br>:<br>: | Migające<br>pomarańczowe<br>światło | Błąd drukarki.<br>Postępuj<br>zgodnie z<br>instrukcjami<br>w aplikacji, aby<br>rozwiązać błąd. |

Uwagi:

- Najpierw połącz się z aplikacją, a następnie wybierz jedną z następujących metod drukowania.
- Obsługiwane są tylko sieci Wi-Fi 2,4 GHz.

## Drukowanie za pomocą aplikacji Mi Home/Xiaomi Home

Upewnij się, że zarówno urządzenie, jak i drukarka są podłączone do sieci i znajdują się w zasięgu sieci Wi-Fi. Następnie postępuj zgodnie z instrukcjami w aplikacji, aby drukować.

## Drukowanie za pomocą AirPrint dla urządzeń Apple

Upewnij się, że zarówno urządzenie Apple, jak i drukarka są podłączone do tej samej sieci Wi-Fi i znajdują się w zasięgu tej sieci lub włączona jest funkcja parowania.

Otwórz plik, który chcesz wydrukować, i znajdź opcję drukowania w menu udostępniania (jeżeli nie można znaleźć menu udostępniania ani opcji drukowania, możesz pobrać plik do galerii urządzenia). Następnie wybierz drukarkę o nazwie "Xiaomi Instant Photo Printer 1S [XXXX]", ustaw parametry wydruku i wydrukuj plik.

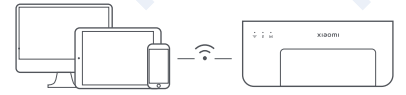

## Drukowanie za pomocą urządzeń z systemem Android

Upewnij się, że zarówno urządzenie z systemem Android, jak i drukarka są podłączone do tej samej sieci Wi-Fi i znajdują się w zasięgu tej sieci lub włączona jest funkcja parowania.

Przejdź do albumu i wybierz zdjęcie, które chcesz wydrukować. Jeżeli funkcja drukowania zdjęć nie jest dostępna w galerii telefonu, odwiedź stronę https://mopria.org/print-from-android aby pobrać aplikację i dowiedzieć się, jak drukować.

Uwaga: System Android nie obsługuje drukowania zdjęć o rozmiarze 3".

## Drukowanie bezprzewodowe za pomocą komputera

Upewnij się, że zarówno komputer, jak i drukarka są podłączone do tej samej sieci Wi-Fi i znajdują się w zasięgu tej sieci lub włączona jest funkcja parowania. Następnie wykonaj poniższe kroki, aby skonfigurować połączenie drukarki.

| Windows 7     | Przejdź do: Panel sterowania > Sprzęt i dźwięk > Urządzenia i drukarki > Dodaj<br>drukarkę > Dodaj drukarkę sieciową, bezprzewodową lub Bluetooth, a następnie<br>wybierz "Xiaomi Instant Photo Printer 1S [XXXX] — Wi-Fi". |
|---------------|----------------------------------------------------------------------------------------------------|
| Windows 8/8.1 | Kliknij Panel sterowania > Sprzęt i dźwięk > Urządzenia i drukarki > Dodaj<br>drukarkę, a następnie wybierz "Xiaomi Instant Photo Printer 1S [XXXX] — Wi-Fi".                                                               |
| Windows 10    | Kliknij Ustawienia > Urządzenia > Drukarki i skanery > Dodaj drukarkę lub skaner,<br>a następnie wybierz "Xiaomi Instant Photo Printer 1S [XXXX] — Wi-Fi".                                                                  |

Uwagi:

- Przed zainstalowaniem sterownika należy upewnić się, że system Windows ma zezwolenie na aktualizacje i został już zaktualizowany do najnowszej wersji.
- Gdy nie można go zainstalować automatycznie, pobierz sterownik z adresu: "http://i01.appmifile.com/webfile/globalweb/drivers/Xiaomi\_Photo\_ Printer 1S.zip".

### Ustawienia parowania i drukowanie

Uwaga: Możesz połączyć swoje urządzenie z drukarką za pomocą tej funkcji bez routera.

### Parowanie urządzeń Apple i Android z drukarką

#### Włączenie funkcji parowania

Naciśnij i przytrzymaj przycisk parowania przez 3 sekundy. Gdy kontrolka parowania zacznie migać na pomarańczowo, oznacza to, że drukarka oczekuje na połaczenie.

#### 2 Podłączanie do sieci Wi-Fi

Włącz połączenie z siecią bezprzewodową w ustawieniach urządzenia i wybierz "Xiaomi Photo Printer 1S [XXXX]". Sprawdź hasło hotspotu drukarki na etykiecie z kodem kreskowym w dolnej części drukarki i wprowadź hasło, aby połaczyć drukarke z urządzeniem. Po pomyślnym połaczeniu urządzenia z drukarka kontrolka parowania będzie świecić ciągłym niebieskim światłem.

#### B Drukowanie

Otwórz galerię i wybierz zdjęcia, które chcesz wydrukować. Dotknij opcji Drukuj i wybierz drukarkę o nazwie "Xiaomi Instant Photo Printer 1S [XXXX]", aby wydrukować. Uwagi:

- W nazwie sieci bezprzewodowej i nazwie drukarki "XXXX" to ostatnie cztery cyfry numeru seryjnego, który można znaleźć na etykiecie z kodem kreskowym na spodzie drukarki.
- Hotspot drukarki służy wyłącznie do drukowania i nie zapewnia dostępu do Internetu.
- Po podłączeniu urządzenia z systemem Android do hotspotu drukarki, jego sieć komórkowa nie będzie działać.
- Jeżeli funkcja drukowania zdjęć nie jest dostępna w galerii telefonu z systemem Android, odwiedź stronę https://mopria.org/print-from-android aby pobrać aplikację i dowiedzieć się, jak drukować.

#### Parowanie urządzeń z systemem Windows z drukarką

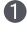

#### Pobieranie i instalacja sterownika

Pobierz sterownik z adresu: "http://i01.appmifile.com/webfile/ globalweb/drivers/Xiaomi Photo Printer 1S.zip".

#### Właczenie funkcji parowania

Naciśnij i przytrzymaj przycisk parowania przez 3 sekundy. Gdv kontrolka parowania zacznie migać na pomarańczowo. oznacza to, że drukarka oczekuje na połączenie.

#### 3 Podłaczanie do sieci Wi-Fi

Włącz połączenie z siecią bezprzewodową w ustawieniach urzadzenia i wybierz "Xiaomi Photo Printer 1S (XXXX)". Sprawdź hasło hotspotu drukarki na etykiecie z kodem kreskowym w dolnej części drukarki i wprowadź hasło, aby połączyć drukarkę z urządzeniem. Po pomyślnym połączeniu urządzenia z drukarką kontrolka parowania będzie świecić ciągłym niebieskim światłem.

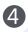

#### 4 Dodawanie drukarki

Wykonaj kroki opisane w części "Drukowanie bezprzewodowe za pomoca komputera".

#### 5 Drukowanie

Otwórz plik ze zdieciem, które chcesz wydrukować za pomoca oprogramowania do edycji obrazu. Kliknij przycisk Drukuj i wybierz drukarkę o nazwie "Xiaomi Instant Photo Printer 1S [XXXX]", aby wydrukować.

## Ostrzeżenia

- Zalecana temperatura pracy wynosi 10–35°C, przy czym jakość druku może ulec pogorszeniu, gdy temperatura otoczenia jest zbyt wysoka.
- Aby zapewnić optymalną jakość druku, nie należy używać nieoryginalnej taśmy barwiącej ani papieru fotograficznego.
- Podczas drukowania upewnij się, że papier fotograficzny jest umieszczony płasko, błyszczącą stroną do góry, wewnątrz zasobnika papieru.
- W przypadku technologii druku metodą sublimacji barwnikowej, głowica drukująca będzie się nagrzewać podczas drukowania i może pozostać gorąca przez jakiś czas nawet po zakończeniu drukowania. Aby uniknąć poparzenia, nie należy dotykać głowicy drukującej.
- Podczas procesu drukowania papier fotograficzny będzie się kilkakrotnie przesuwał w drukarce do przodu i do tyłu, a po zakończeniu drukowania zostanie automatycznie wysunięty. Prosimy o cierpliwość i niewyciąganie papieru na siłę, aby nie uszkodzić drukarki.
- Gdy planujemy nie używać drukarki przez dłuższy czas, zaleca się wyjęcie zasobnika papieru, zamknięcie gniazda zasobnika papieru, uchwytu zasobnika papieru i pokrywy zasobnika papieru, aby zapobiec przedostawaniu się kurzu do drukarki. W przeciwnym razie negatywnie wpłynie to na jakość przyszłych wydruków.
- Nie należy dotykać błyszczącej strony papieru fotograficznego ani folii taśmy barwiącej, aby uniknąć wpływu pozostawionych odcisków palców na jakość wydruku.
- Przy normalnym użytkowaniu tego urządzenia należy zachować odległość co najmniej 20 cm między anteną a ciałem użytkownika.

# Informacje dot. zgodności z obowiązującymi wymaganiami

Niniejszym firma Hannto Technology Co., Ltd. oświadcza, że urządzenie radiowe typu ZPDYJ03HT jest zgodne z dyrektywą 2014/53/UE. Pełny tekst deklaracji zgodności UE jest dostępny pod następującym adresem internetowym:

http://www.mi.com/global/service/support/declaration.html

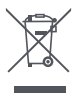

CE

Wszystkie produkty opatrzone symbolem przekreślonego kosza na śmieci są zużytym sprzętem elektrycznym i elektronicznym (zgodność z dyrektywą UE w sprawie zużytego sprzętu elektrycznego i elektronicznego (WEEE) 2012/19/UE), którego po zużyciu nie należy wyrzucać z innymi odpadami komunalnymi. Należy natomiast chronić ludzkie zdrowie i środowisko, zanosząc zużyty sprzęt do wyznaczonego przez rząd lub władze lokalne punktu zbiórki zużytego sprzętu elektrycznego i elektronicznego do recyclingu. Prawidłowe postępowanie ze zużytym produktem i jego recykling pomogą zapobiec potencjalnym negatywnym skutkom dla środowiska i zdrowia ludzkiego. Aby uzyskać więcej informacji na temat lokalizacji, a także regulaminu tych punktów zbiórki, należy skontaktować się z instalatorem lub lokalnymi władzami.

Znak słowny i logo Bluetooth® są zarejestrowanymi znakami towarowymi należącymi do Bluetooth SIG, Inc. i wszelkie wykorzystanie tych znaków przez Xiaomi Inc. odbywa się na podstawie licencji. Inne znaki towarowe i nazwy handlowe należą do ich właścicieli. Użytkownik Xiaomi jest uprawniony – na określonych warunkach – do skorzystania z dodatkowych gwarancji.

Xiaomi oferuje specjalne świadczenia gwarancyjne dla klientów, które uzupełniają gwarancje wynikające z prawa konsumenckiego obowiązującego w kraju użytkownika, lecz ich nie zastępują. Czas trwania i warunki związane z gwarancjami prawnymi są określone przez odpowiednie przepisy lokalne. Więcej informacji na temat świadczeń gwarancyjnych wynikających z gwarancji konsumenckich można znaleźć na oficjalnej stronie internetowej Xiaomi https://www.mi.com/en/service/warranty/. Z wyjątkiem przypadków zabronionych przez prawo lub w inny sposób zapewnionych przez Xiaomi, usługi posprzedażowe sa ograniczone do kraju lub regionu pierwotnego zakupu. W ramach gwarancji konsumenckiej, w najszerszym zakresie dozwolonym przez prawo, Xiaomi według własnego uznania naprawi, wymieni lub zwróci pieniądze za produkt. Uszkodzenia wynikające ze zużycia będącego następstwem prawidłowego użytkowania produktu, siły wyższej, zastosowania nadmiernej siły oraz uszkodzenia spowodowane zaniedbaniem lub błędem użytkownika nie są objęte gwarancją. Osobą do kontaktu w związku z obsługą posprzedażową może być każda osoba w autoryzowanej sieci serwisowej Xiaomi, autoryzowani dystrybutorzy Xiaomi lub sprzedawca, który sprzedał użytkownikowi produkty. W razie watpliwości należy skontaktować sie z właściwa osoba wskazaną przez Xiaomi.

Omawiane warunki gwarancyjne nie mają zastosowania w Hongkongu i na Tajwanie.

Produkty, które nie zostały należycie importowane i/lub nie zostały należycie wyprodukowane przez Xiaomi i/lub nie zostały należycie nabyte od Xiaomi lub oficjalnego sprzedawcy Xiaomi, nie podlegają omawianym warunkom gwarancyjnym. Zgodnie z obowiązującym prawem użytkownik może skorzystać z gwarancji nieoficjalnego sprzedawcy detalicznego, który sprzedał produkt. W związku z tym Xiaomi zachęca do kontaktu ze sprzedawcą, od którego produkt został zakupiony.

llustracje produktu, akcesoriów i interfejsu użytkownika w instrukcji użytkownika służą wyłącznie celom poglądowym. Rzeczywisty produkt i funkcje mogą się różnić ze względu na ulepszenia produktu.

Szczegółowy e-podręcznik można znaleźć na stronie www.mi.com/global/service/userguide

## Zestaw drukarki Xiaomi Instant Photo Printer 1S

Nazwa: Xiaomi Instant Photo Printer 1S Model: ZPDYJ03HT Wymiary produktu: 194 × 124,6 × 83,6 mm Waga netto: około 1,2 kg (w tym drukarka fotograficzna, uchwyt na papier 3", zasilacz sieciowy, zasobnik na papier, taśma barwiąca, samoprzylepny papier fotograficzny 3" × 10, papier fotograficzny 6" × 10, album na zdjęcia) Zasilanie: 24V == 1,6A Łączność bezprzewodowa: Wi-Fi IEEE 802.11 b/g/n 2.4 GHz Zakres temperatury roboczej: 10–35 °C Częstotliwość robocza: 2400–2483,5 MHz Maksymalna moc wyjściowa: <20 dBm

Wyprodukowano dla: Wyprodukowane przez:

Adres:

Xiaomi Communications Co., Ltd. Hannto Technology Co., Ltd. (firma w ekosystemie Mi) Room 704, Building 1, No. 88, Shengrong Road, Pudong, Szanghaj, China

Więcej informacji znajduje się na stronie: www.mi.com

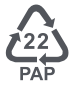